Designing a CoDA Zinc Finger Nuclease for your *Glycine max* gene of choice <u>Pearl Program for ZFA creator (just download and open)</u>

- 1. Find your gene
  - a) Go to <u>www.arabidopsis.org/</u>
  - b) Search your gene of interest in the top right corner i.e. RNA Polymerase
  - c) Click on a locus (AT#G#####)
  - d) Scroll down to the "Protein Data" section and click on the name (AT#G#####)
  - e) Scroll down to the "Sequence" section and copy the entire amino acid sequence of your gene (including the numbers is fine)
- 2. Use BLAST to find your gene's Soybean version
  - a) Go to <u>www.phytozome.net/</u>
  - b) Click on the large box with the list of species
  - c) Click on the little box next to *Glycine max*
  - d) Under "2. Choose a tool:" expand "BLAST search"
  - e) Select "proteome" instead of "genome: masked"
    - a. The bar under proteome should say BLASTP- protein query to protein db
  - f) Paste your amino acid sequence from part one into the Query sequence box (the numbers can be included and will not affect the BLAST)
  - g) Click "submit" to begin the BLASTp search
- 3. Pick a target gene from the BLAST results
  - a) Browse the list of BLAST results for a corresponding gene
  - b) Click the box "Gene Page" to open the details about this gene
  - c) Confirm the description, domain, or annotations fit your original interests
  - d) Open the "Sequences" tab near the top
  - e) Expand "Genomic sequence" to view the genomic context
  - f) The color key is in the upper right, Blue indicates CDS
  - g) Copy the entire genomic sequence
- 4. You have a Glyma sequence, now how do you get a Zinc Finger Nuclease?
  - a) Open a new tab and go to <u>zifit.partners.org/</u>
  - b) Select "ZiFit" and then "Proceed to ZiFit"
  - c) Under CoDA (Context Dependent Assembly) click "Design Zinc Finger Nucleases"
  - d) Change spacer to "5,6" for our plasmid and uncheck Exon/Intron Case Sensitivity
  - e) Paste entire sequence and "Submit"
  - f) A ZiFit Graphic Summary window will appear with small color bars above a large red one. These indicate individual ZFN target sites.
  - g) On the main page under "Sort By" will be a list of these ZFN target sites
  - h) The colored codons indicate where the individual zinc fingers will bind
  - i) The lower strand of colored bases is where the Left array will bind and the upper strand is where the Right array will bind
- 5. Quality check Zinc Finger Nuclease Target sites
  - a) Does the ZFN target an exon region?

- i. Copy the 25-26 base pair target from the upper strand
- ii. Return to your gene's genomic sequence at phytozome.net
- iii. Click Edit ->Find and paste your 25-26 base pair target to find the target region ((targets may be spread over two lines)

iv. Determine if your ZFN target site falls in an exon region

- b) Does the ZFN target consist primarily of GNN codons?
  - i. This starts at the spacer in the center and goes out. cCCTTTCTCCCCAGCTGAGGTCGCCa 3 GNN Right array gGGAAAGAGGGTCGACTCCAGCGGt 2 GNN Left array
  - ii. GNN fingers appear to work best
- c) Is there a limited number of "T"s in my fingers?
  - "T"s appear to have weaker binding, less than 4 is recommended cCCTTTCTCCCCAGCTGAGGTCGACCa 1 T Right array gGGAAAGAGGGGTCGACTCCAGCGGt 0 T Left array
- 6. Consider future screening method

i.

- a) We screen using a restriction enzyme for enrichment PCR and therefore need the ZFN target to span a restriction enzyme site.
  - I. Copy the 25-26 base pair target from the upper strand
  - i. Open two new tabs of tools.neb.com/NEBcutter2/
  - ii. Paste your 25-26 base pair target into the large white box and click submit
  - iii. Take note of reliable restriction enzymes that target larger areas
  - iv. Return to your gene's genomic sequence at phytozome.net and copy a 500-600 base pair region surrounding your ZFN target
  - v. Paste the 500-600 base pairs in tab two of tools.neb.com/NEBcutter2/ and click submit
  - vi. Under "Main Options" in the lower left select "Custom Digest"
  - vii. Check the boxes next to your noted restriction enzymes and click Digest
  - viii. Choose the restriction enzyme that cuts in the middle of your ZFN target but not in the surrounding 100 base pair region for enrichment PCR.
- 7. BLAST ZFN target against *Glycine max* genome
  - a) Return to ZiFit and your list of ZFN targets
  - b) Click the "+" next to your ZFN target to expand your ZFN design parameters
  - c) Above the Blast button scroll from Cow down to *Glycine max*
  - d) Now click the Blast button (this might take some time)
  - e) Click "View report"
  - f) Confirm your ZFN target only occurs once in the genome or in places (such as introns or intergenic regions) that won't be devastated by mutation.
- 8. Collect the sequence for your left and right fingers
  - a) Click on "ZF DNA Sequence" to reveal the sequence for your left and right finger arrays
  - b) Order these sequences to be synthesized.
- 9. Begin assembling your Zinc Finger Nuclease